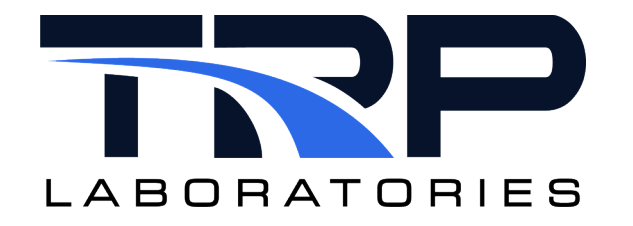

# **CyFlex® Knowledge Article**

# Installing the CyFlex Developer Tools Extension

Author: Nathan Meyer

May 16, 2025

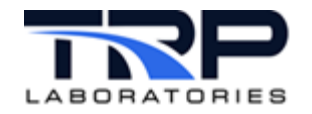

## **General Information**

This Cyflex® Knowledge Article describes installation of the cyflex-developer-tools extension. This debugging tool helps find problems within a spec file. By highlighting the line where a syntax error is detected, the extension informs the user that there is a problem within the supported spec file. When a syntax error is detected, it is recommended to fix the problems from the beginning of the file to the end. This is because some syntax errors cause multiple errors from one syntax error. When a syntax error is fixed the highlighted line will disappear. Sometimes when a highlighted line disappears another one will appear further down the file. This is due to the parser not knowing how to recover from the previously unresolved syntax error and stopping at that line. Every time the file is changed the file is passed through the grammar file to detect errors in real time. When hovering the cursor over the highlighted line, an error message will appear with what the parser detected as wrong and potential fixes for the error. If the message is not helpful, then the user needs to look around the detected error for context clues as to what should be expected for that location.

Important Note: The extension is not able to detect if the limit\_specs variable or the referenced variables are found in shared memory as of version 1.0.0. Also, due to units.dat file being interchangeable, currently the grammar files only check that the units are in a correct format.

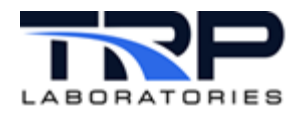

### Installing the cyflex-developer-tools Extension

- 1. Open the Visual Studio Code application.
- 2. Click the Extensions icon on the resulting screen as in Figure 1.

Figure 1: Click Extensions Icon

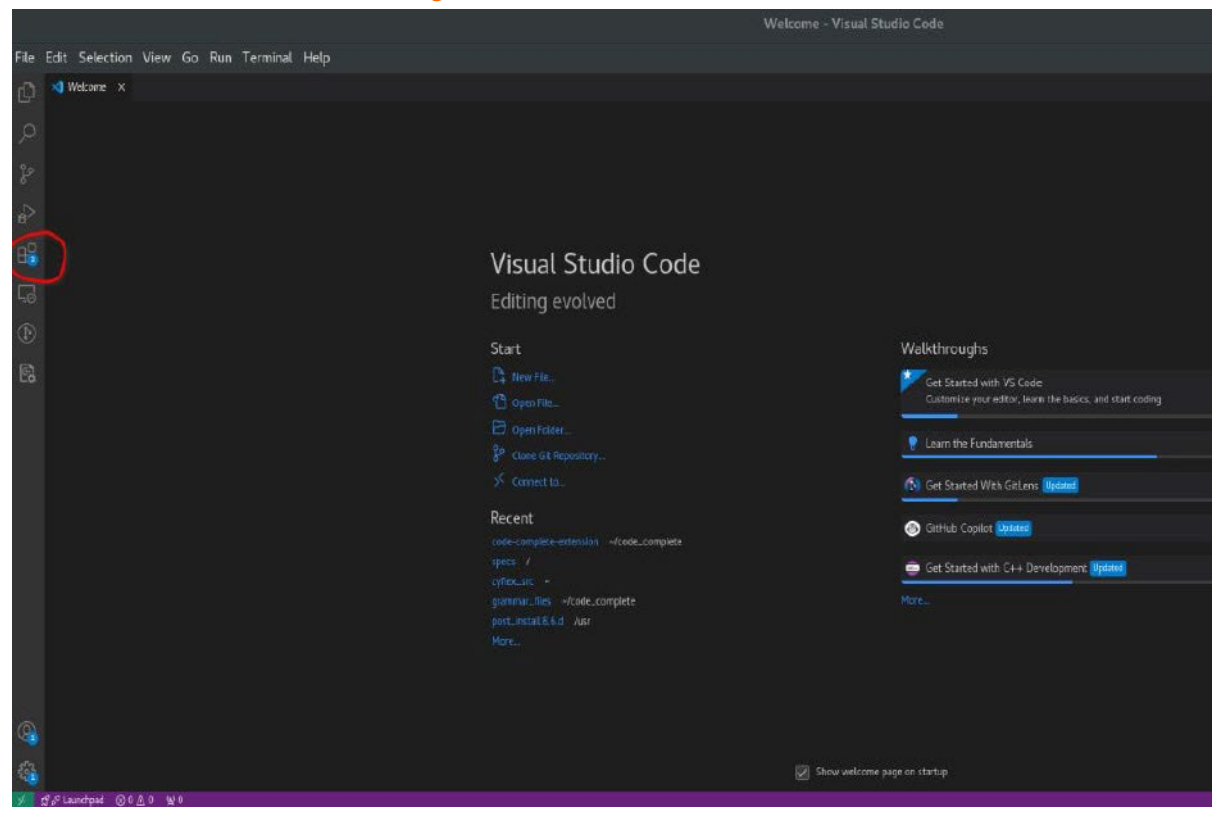

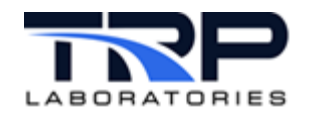

3. Enter cyflex-developer-tools in the search box on the resulting screen as in *Figure* 2.

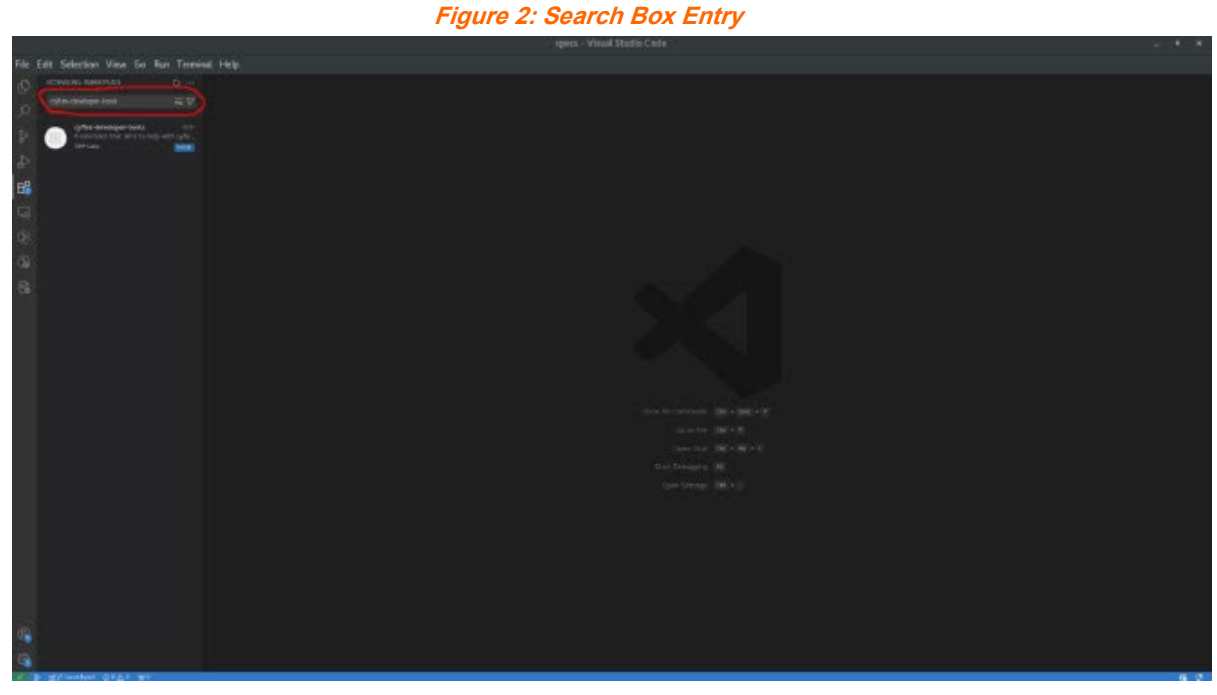

4. Click cyflex-developer-tools on the resulting screen as in Figure 3.

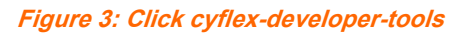

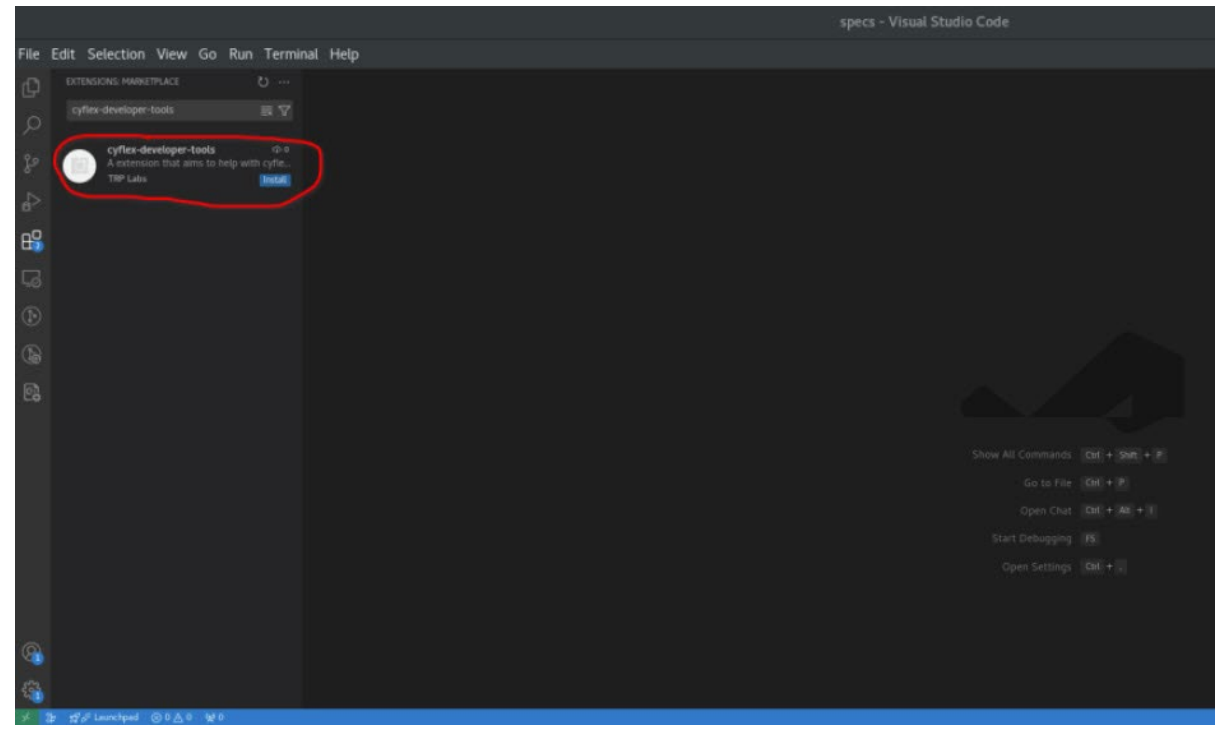

May 16, 2025

3

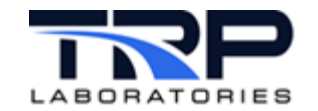

5. Click either **Install** button on the resulting screen as in Figure 4.

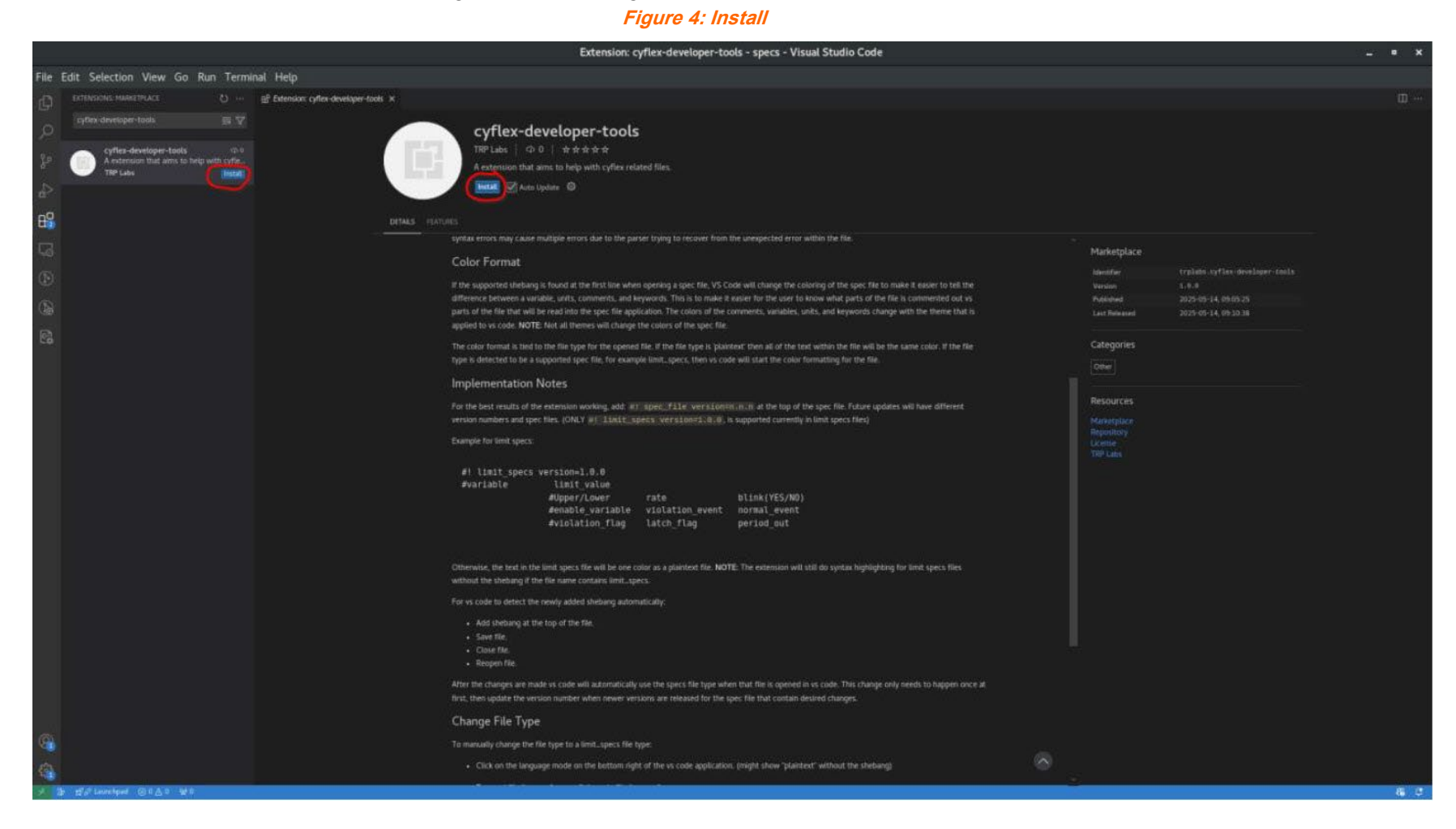

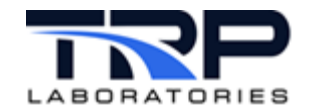

- 6. After the installation completes, add: #! limit\_specs version=1.0.0 to the top of the limit specs file. This will enable Virtual Studio Code application to automatically open the file as a limit specs file type.
- 7. Refer to *Working Extension Examples* on page 6 for examples of the working extension.

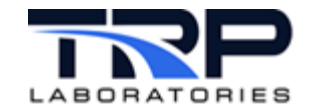

## Working Extension Examples

|            | Stanslow ordiner towler, space - Virus Studio Code                                                                                                    |     |
|------------|----------------------------------------------------------------------------------------------------|-----|
|            | Extension: cynex-ueveloper-tools - specs - visua studio Code                                                                                                    | ^   |
| lle        | balt selection View Go Kun Terminal Help                                                                                                    |     |
|            | egy Extension Cyner dewelgoper-dool x<br>Cyflex-developer-tools<br>THP Labs   ⊕ 0   ☆☆☆☆☆<br>A notenion that aims to help with cyflex related files.<br>Dubor ♥ Viennat(♥ @ Avio Lipber @                                                                                                    |     |
|            |                                                                                                    |     |
|            | with a monor they cause multiple monor due to the parset type to incover from the unexpected monor with the field.       Marketplace         Color Format       Here is apported to the parset type is finded at the first line when opening a spec file, VS Code will charge the coloring of the spec file to make it easier to its its parset of the file the will be read into the spec file specified monor with a parset to the file to make it easier to its its parset of the file the will be read into the spec file specified monor with a parset type is detected to the specified monor with a parset the value to its own what parset to the file to make it easier to its its parset of the file the will be read into the specified monor with a parset type is detected to the supported specified monor with a parset the value of the text within the file will be read into the specified monor with a parset type is detected to the supported specified monor with specified monor with a parset type is a parset of the specified monor with a parset type is detected to be a supported specified monor with a parset type is detected to be a supported specified monor with a parset type is a parset of the specified monor with a parset of the specified monor with a parset of the spec |     |
| 8          | Citerwise, the text in the limit specs file will be one close as a planeted: file. NOTE: The extension will still do syntax highlighting for limit specs files within the shelping if the file name contains limit, specs. For its code to detect the rewise addet deteluing automatically: <ul> <li>Add shearing at the tap of the file.</li> <li>Size file.</li> <li>Size file.</li> <li>One file.</li> <li>The tote changes are made vs code will automatically use the speci file tap when that file is opened in vs code. This change only needs to happen once at first, then update the version number when newer versions are reliated for the spec. file that contain desired changes.</li> </ul> <li>Change File Type To manually change the file the type to a limits, speci.</li>                                                                                                    |     |
| 8          | Circk on the language mode on the bottom right of the vs code application, (night show "plaintext" without the shebangi                                                                                                    |     |
| 4 <b>1</b> | a systemation @0A1 W0                                                                                                    | 6 0 |

#### Figure 5: Extension Working Example

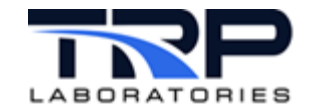

### Installing the CyFlex Developer Tools Extension

#### Figure 6: Another Extension Working Example

|                                               | limit_specs.CMX_NR_TC3_TRIAL - specs - Visual Studio Code                                                                                                    |                                  |                                      |                          |   |  |  |  |  |  |  |  |
|-----------------------------------------------|----------------------------------------------------------------------------------------------------|----------------------------------|--------------------------------------|--------------------------|---|--|--|--|--|--|--|--|
| File Edit                                     | Selection View (                                                                                                    | 50 Run Terminal                  | Help                                 |                          |   |  |  |  |  |  |  |  |
| () 101817<br>173                              | E Umit.specs.isb.<br>E Imit.specs.CMX.NR                                                                                                    | pm T Imit_specs.C                | MK_NR_TC3_TRIAL X                    |                          |   |  |  |  |  |  |  |  |
|                                               | 72       #Sample: (MEL MANE         73       #Sample: Limit         74       Sample: Junit         75       #Sample: A strate         76       #Sample: A strate         77       #Sample: A strate         78       #Sample: A strate         78       #Sample: A strate         78       #Sample: A strate         79       #Sample: A strate         70       #Sample: B strate         71       #Sample: B strate         72       #Sample: B strate         73       #Sample: B strate         74       #Sample: B strate         75       #Sample: B strate         76       #Sample: B strate         77       #Sample: B strate         78       #Sample: B strate         79       #Sample: B strate         70       #Sample: Sample: B strate         71       #Sample: Sample: Samp |                                  |                                      | io)<br>it age<br>ine     |   |  |  |  |  |  |  |  |
| 195<br>197<br>199<br>200                      | int_mnf_t                                                                                                    | 180[DEG_F]<br>U<br>F_int_mnf_t_U | SLO<br>flag_limit<br>FL_int_mnf_t_U  | YELLOW<br>D[SEC]         |   |  |  |  |  |  |  |  |
| 201<br>202<br>203<br>204<br>205<br>205<br>205 | int_mnf_t                                                                                                    | 200[deg_f]<br>U<br>A_int_mnf_t_U | SLO<br>abort_limit<br>AL_int_mnf_t_U | BLINK_RED<br>+<br>0[SEC] |   |  |  |  |  |  |  |  |
| 297<br>298<br>209<br>219<br>211               | int_mnf_p                                                                                                    | 65[in_hg]<br>U<br>F_int_mnf_p_U  | SLO<br>flag_limit<br>FL_int_mnf_p_U  | YELLOW<br>0[SEC]         |   |  |  |  |  |  |  |  |
| 212<br>213<br>214<br>215                      | int_mnf_p                                                                                                    | 70[1n_hg]<br>U<br>A_int_mnf_p_U  | SLO<br>abort_limit<br>AL_int_mnf_p_U | BLINK_RED<br>0[SEC]      |   |  |  |  |  |  |  |  |
| 215                                           | cmo in t                                                                                                    | 82[deg f]                        |                                      |                          | x |  |  |  |  |  |  |  |